# GLPI GLPI: Ticketting

Lheureux romain

# Qu'es que GLPI

 GPLI (Gestionnaire libre de parc informatique) est un logiciel gratuit de gestion de parc informatique, il permet la gestion des tickets mais aussi la gestion des inventaire

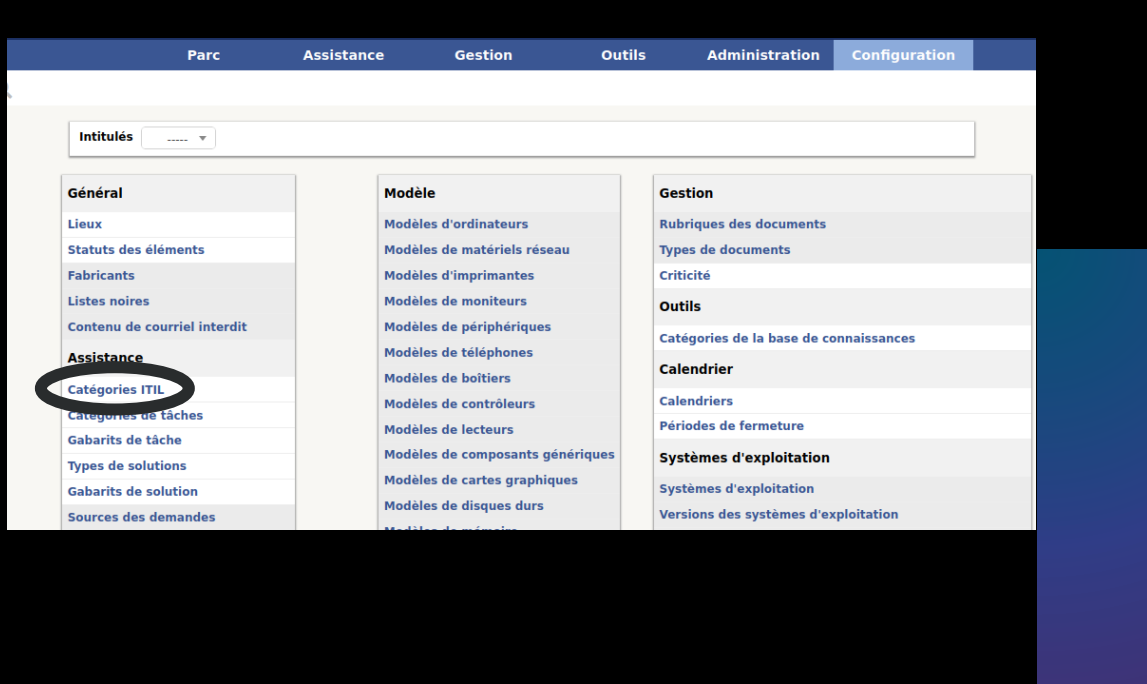

| Accueil Configuration | 🕑 Intitulés 🔥 Catégories ITIL 🔶        | Q                            |
|-----------------------|----------------------------------------|------------------------------|
|                       | Intitulés                              | Assistance - Catégories ITIL |
|                       | ☐ ····· ▼ Éléments visualisés ▼ contie | nt 💌                         |
|                       | ∎ règle Ogroupe Rechercher ★ D A       |                              |

# Configuration

- Nous allons configurer plus catégories de service ce qui permettra d'organiser les demandes de ticket suivant les pannes.
- Pour se faire nous allons nous rendre dans l'onglet 'Assistance' puis 'Catégories ITIL( Information Technology Infrastructure Library )'.
- Par la suite nous allons cliquer sur la croix pour ajouter des categories.

| Catég | orie | ITIL |
|-------|------|------|
|-------|------|------|

| Nouvel élément - Catégorie ITIL<br>Nom demande de service<br>Comme enfant devio<br>Responsable techniquevio<br>Groupe techniquevio<br>Code représentant la catégorie devio<br>Code représentant la catégorie devio<br>Codevio<br>Codevio<br>Codevio<br>Codevio<br>Codevio<br>Codevio<br>Codevio<br>Codevio<br>Codevio<br>Codevio<br>Codevio<br>Codevio<br>Codevio<br>Codevio<br>Codevio<br>Codevio<br>Cod                                                                                                    | Nouvel élément - Catégorie ITIL<br>Nom demande de service<br>Comme enfant de                                                                                                    |                                                             |                                                                                                    |
|----------------------------------------------------------------------------------------------------|----------------------------------------------------------------------------------------------------|-------------------------------------------------------------|----------------------------------------------------------------------------------------------------|
| Nom demande de service   Comme enfant devio   Responsable techniquevio   Groupe techniquevio   Base de connaissancesvio   Code représentant la catégorie devio   Code représentant la catégorie devio   Code représentant la catégorie devio   Comme enfant devio   Comme enfant devio   Responsable techniquevio   Comme enfant devio   Responsable techniquevio   Responsable techniquevio   Responsable techniquevio   Problème d'utilisation > application b   Problème d'utilisation > application b   Problème d'utilisation > application b   Problème d'utilisation > application b   Problème d'utilisation > application b                                                                                                    | Nom demande de service   Comme enfant de                                                                                                    | Nouvel élément - Catégorie ITIL                             |                                                                                                    |
| Comme enfant devio<br>Responsable techniquevio<br>Groupe techniquevio<br>Base de connaissancesvio<br>Code représentant la catégorie devio<br>Code représentant la catégorie devio<br>Catégorie ITIL<br>Nom déménagement<br>Comme enfant de de service vio<br>Responsable techniquevio<br>Categorie ITIL<br>Comme enfant devio<br>Categorie ITIL<br>Comme enfant devio<br>Categorie ITIL<br>Comme enfan                                                         | Comme enfant de                                                                                                    | Nom                                                         | demande de service                                                                                                    |
| Responsable technique   Groupe technique   Base de connaissances   Image: Code représentant la catégorie de tickets.   Catégorie ITIL Nom    Comme enfant de                                                                                                    | Responsable technique   Groupe technique   Base de connaissances   Image: Contract of the service of the service of the s                                                                     | Comme enfant de                                             | v i0                                                                                                    |
| Groupe technique Base de connaissances Code représentant la catégorie de code représentant la catégorie de code représentant la catégorie de comme enfant de Comme enfant de demande de service i code code service code code service code service code serv | Groupe technique     Base de connaissances     Code représentant la catégorie de technique     Catégorie ITIL     Nom     Comme enfant de     Comme enfant de    <                                                                                                    | Responsable technique                                       | v i                                                                                                    |
| Base de connaissances Code représentant la catégorie de tickets. Catégorie ITIL Vom Comme enfant de demande de service Responsable technique  Actions  Actions  Actions  Actions  Actions  Problème d'utilisation > application a  Problème d'utilisation > application b  Problème d'utilisation > application b  Problème d'utilisation > application > application b  Problème d'utilisation > application > application > application > application > appl | Base de connaissances Code représentant la catégorie de inckets. Catégorie ITIL Nom Comme enfant de Comme enfant de Comme enfa    | Groupe technique                                            | v i0                                                                                                    |
| Code représentant la catégorie de<br>tickets.<br>Catégorie ITIL<br>Nom déménagement<br>Comme enfant de deservice violant<br>Responsable technique ····· vi<br>Responsable technique ····· vi<br>(Actions)<br>Actions<br>Nom complet<br>demande de service > déménagement<br>demande de service > déménagement<br>demande de service > installation de logiciel<br>Panne<br>Problème d'utilisation > application a<br>Problème d'utilisation > application b<br>Problème d'utilisation > application b<br>Problème d'utilisation > systeme<br>Resselgnement                                                                                                    | Code représentant la catégorie de<br>tickets. Catégorie ITIL Vom  Comme enfant de  Comme enfant de  Comme enfan | Base de connaissances                                       | v i0                                                                                                    |
| Catégorie ITIL Nom  Comme enfant de  Responsable technique  Actions  A Nom complet  demande de service > déménagement  demande de service > déménagement  demande de service > installation de logiciel  Panne  Problème d'utilisation > application a  Problème d'utilisation > application a  Problème d'utilisation > application a  Problème d'utilisation > application b  Problème d'utilisation > systeme  Renseignement                                                                                                    | Catégorie ITIL   Nom Comme enfant de demande de service i O Responsable technique  Actions    Actions     Image: Image:                                                                            | Code représentant la catégorie de tickets.                  |                                                                                                    |
| Nom déménagement   Comme enfant de demande de service • i •   Responsable technique • i    Actions   I Actions   I Actions   I Actions   I Anom complet   I demande de service   I demande de service > déménagement   I demande de service > installation de logiclel   I Panne   I Problème d'utilisation   I Problème d'utilisation > application a   I Problème d'utilisation > application b   I Problème d'utilisation > systeme   Renseignement                                                                                                    | Nom déménagement<br>Comme enfant de de service vio vio vio vio vio vio vio vio vio vio                                                                                                    | Catégorie ITIL                                              |                                                                                                    |
| Comme enfant de de service vio io Responsable technique  Actions  Actions   | Comme enfant de     Responsable technique     Image: Image: Ima                                                                     | Nom                                                         | déménagement                                                                                                    |
| Responsable technique     Actions     Actions <t< td=""><td>Responsable technique     Actions     Actions     Nom complet     demande de service     demande de service &gt; déménagement     demande de service &gt; installation de logiciel     Panne     Problème d'utilisation   Problème d'utilisation &gt; application a   Problème d'utilisation &gt; application b   Problème d'utilisation &gt; systeme   Renseignement   Nom complet</td><td>Comme enfant de</td><td>demande de service 🔻 i O</td></t<>                                                                                                    | Responsable technique     Actions     Actions     Nom complet     demande de service     demande de service > déménagement     demande de service > installation de logiciel     Panne     Problème d'utilisation   Problème d'utilisation > application a   Problème d'utilisation > application b   Problème d'utilisation > systeme   Renseignement   Nom complet                                                                                                    | Comme enfant de                                             | demande de service 🔻 i O                                                                                                    |
| Actions   Actions     Nom complet     demande de service   demande de service > déménagement   demande de service > installation de logiciel   demande de service > installation de logiciel   Panne   Problème d'utilisation   Problème d'utilisation > application a   Problème d'utilisation > application b   Problème d'utilisation > systeme   Renseignement                                                                                                    | Actions   Actions   Nom complet   demande de service   demande de service > déménagement   demande de service > installation de logiciel   Panne   Problème d'utilisation   Problème d'utilisation > application a   Problème d'utilisation > application b   Problème d'utilisation > systeme   Renseignement   Nom complet                                                                                                    | Responsable technique                                       | v i                                                                                                    |
| Nom complet                                                                                                    |                                                                                                    | A N<br>den<br>den<br>den<br>Pan<br>Pro<br>Pro<br>Pro<br>Pro | om complet<br>nande de service<br>nande de service > déménagement<br>nande de service > installation de logiciel<br>ne<br>blème d'utilisation<br>blème d'utilisation > application a<br>blème d'utilisation > application b<br>blème d'utilisation > systeme<br>nseignement<br>om complet |

### Créations des groupes de catégories

- Pour créer une catégorie il nous suffit de lui administrer un nom et de l'ajouter exemple avec 'demande de service'.
- Nous pouvons créer des souscatégories pour se faire il faut ajouter un nom, et l'affilier à une catégorie dans l'onglet "comme enfant de" exemple avec déménagement.

# Question

### • Qui peut faire des demandes d'assistances et sur quels matériels ?

Tous les utilisateurs qui utilisent un service informatique (ordinateur ect) avec n'importe quel matériel gérer par l'organisation.

Qui sera technicien de niveau 1 pour répondre aux demandes d'assistance
 ?

C'est la personne qui va résoudre des demandes d'assistance simples .

- Qui va superviser l'attribution de la résolution d'un incident ou d'une demande à un technicien de niveau 2 ?
- Il peut être données par le responsable .
- qui va clôturer le ticket ?

Il peut être clôturé par le responsable informatique ou un superviseur.

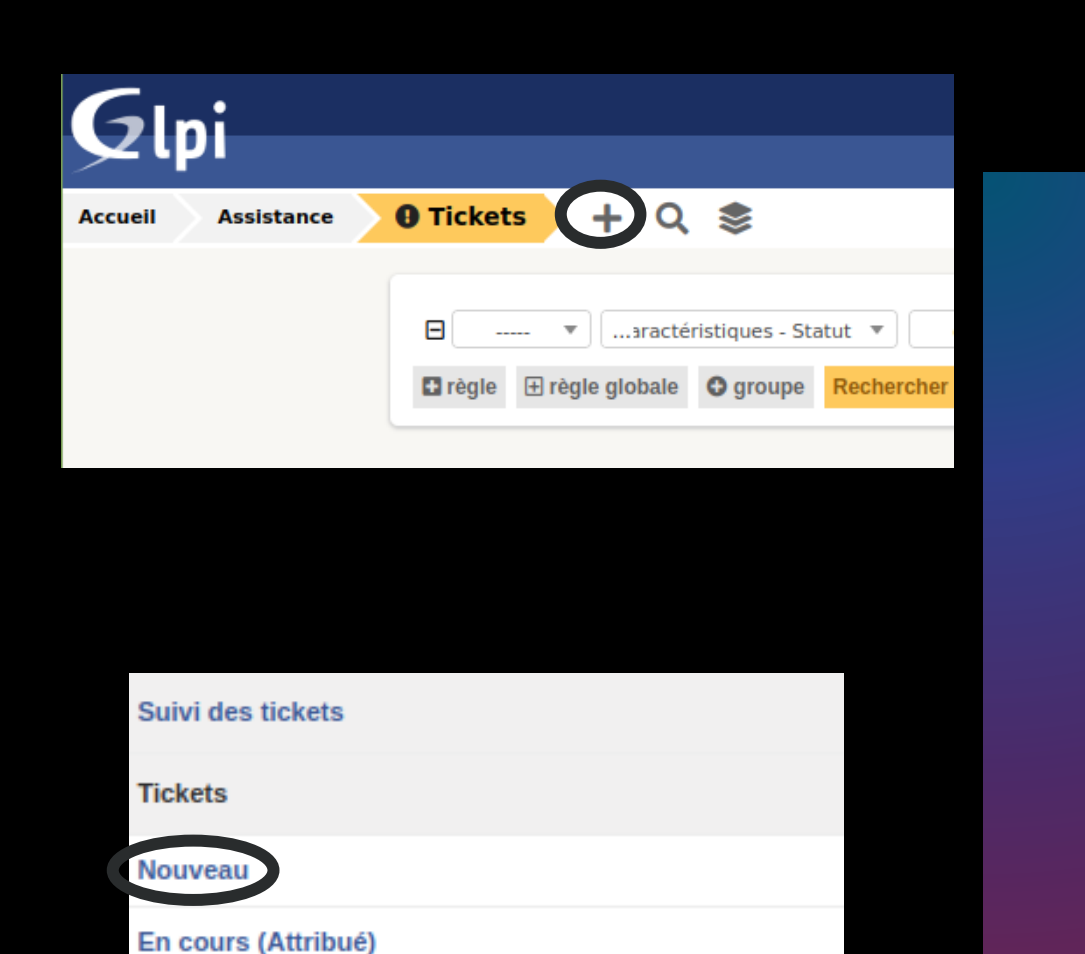

En cours (Planifié)

En attente

# **Creation de ticket**

Pour effectuer un ticket nous allons nous rendre dans l'onglet "**ticket**" et "**nouveaux**" Et cliquer sur la croix

# Création de ticket

- Dans la creation du ticket nous pouvons attribuer
- TTO (Temps de Traitement Optimal) : Délai idéal pour traiter un ticket.
- TTO Interne : Temps idéal défini en interne 
  pour traiter un ticket.
- TTR (Temps de Résolution) : Temps nécessaire pour résoudre un ticket.
- TTR Interne : Temps nécessaire pour résoudre un ticket selon les normes internes.
- Nous pouvons aussi attribuer un demandeur, l'observateur, mais aussi l'attribuer a une personne

| Accueil | Assistance          | • Tickets +                                  | Q 📚 🕫                    |                                       |                               |
|---------|---------------------|----------------------------------------------|--------------------------|---------------------------------------|-------------------------------|
|         | Ticket              |                                              |                          |                                       |                               |
|         | Nouveau Ticket      |                                              |                          |                                       |                               |
|         | Date<br>d'ouverture |                                              |                          |                                       |                               |
|         | тто                 |                                              | TTR                      |                                       | <b></b>                       |
|         | TTO interne         |                                              | 🗎 🛛 TTR interne          |                                       | İ                             |
|         | Туре                | Indent 💌                                     | Catégorie                | Panne • iO                            |                               |
|         | Actem               | Demandeur                                    | Ob                       | servateur                             | A                             |
|         |                     | post-only     +     (En cours : 1)     ▼ i ● | i technici               | en ▼ i                                | * technic<br>+ (En cours<br>* |
|         | Statut              | En cours (Attribué) *                        | Source de la demande     | Helpdesk 🔻 i                          | 0                             |
|         | Urgence             | Moyenne 💌                                    | Demande de<br>validation | [                                     |                               |
|         | Impact              | Moyen 💌                                      | Lieu                     |                                       | )                             |
|         | Priorité            | Moyenne 🔻                                    | Éléments                 | Mes éléments<br>Ou recherche complète | ×                             |
|         | Durée totale        |                                              | associes                 | Général                               |                               |
|         | Titre               |                                              |                          |                                       |                               |

| Ticket           |                                                |                       |                                       |                                     |
|------------------|------------------------------------------------|-----------------------|---------------------------------------|-------------------------------------|
| Nouveau Ticket   |                                                |                       |                                       |                                     |
| Date d'ouverture | <b></b>                                        |                       |                                       |                                     |
| тто              |                                                | TTR                   |                                       |                                     |
| TTO interne      | Ē                                              | TTR interne           |                                       |                                     |
| Туре             | Incident 💌                                     | Catégorie             | Panne 🔻 iO                            |                                     |
| Acteur           | Demandeur                                      | Ob                    | servateur                             | Attribué à                          |
|                  | ▲ post-only ▼ i<br>+ (En cours : 1)<br>♣ ▼ i 0 | technicien            | v i                                   | ▲ technicien ▼ i<br>+ (En cours: 0) |
| Statut           | Nouveau 🔻                                      | Source de la demande  | Phone v iO                            |                                     |
| Urgence          | Moyenne 🔻                                      | Demande de validation | ▼                                     |                                     |
| Impact           | Moyen 💌                                        | Lieu                  | v i0 Ø                                |                                     |
| Priorité         | Moyenne 🔻                                      | Éléments              | Mes éléments<br>Ou recherche complète | Ajouter                             |
| Durée totale     | ····· ▼                                        | 23300183              |                                       | Ŧ                                   |
| Titre            |                                                |                       |                                       |                                     |
|                  | Formats - B I A - A                            | • 🗄 🗄 🖾               | ॼ≣∙∂                                  | M ↔ 57                              |

# 2. Mon premier ticket

- Nous avons recu un appelé d'un utilisateur concernant une imprimante qui ne fonctionne plus. Même avec les instructions à l'oral le problème n'est pas règles, nous allons alors creer un ticket.
- Dans ce ticket nous allons mettre une date d'ouverture, un demandeur, et observateur qui sera l'utilisateur qui nous a appelés, ensuite d'en "attribuer à" nous allons mettre le technicien,
- De plus nous allons définir l'urgence, l'impace et la source de la demande, et pour finir nous allons définir un titre et une description

|   | =                     |       |         |            |       |         |             |      | (      | ٦ľ    | impri    | imer    | nt Eps      | on B        | 1100      | ne v    | eux p             | olus i | mpri     | mer    |             |            |         |   |
|---|-----------------------|-------|---------|------------|-------|---------|-------------|------|--------|-------|----------|---------|-------------|-------------|-----------|---------|-------------------|--------|----------|--------|-------------|------------|---------|---|
|   | Traitement du ticket  | 1     |         |            |       |         |             |      |        |       |          |         |             |             |           |         | _                 |        |          | _      |             |            | _       |   |
|   | Ticket                |       | Ajo     | uter :     | Q     | Suiv    | i           |      |        | Tâ    | che      |         | Ø           | Docu        | iment     | :       | ŝ                 | Vali   | datio    | n      | ~           | Solutio    | n       |   |
|   | Statistiques          |       |         |            |       | Nouv    | el élé      | men  | t - SI | uivi  |          |         |             |             |           |         |                   |        |          |        |             |            |         |   |
| , | Validations           |       |         |            |       | Form    | nats -      | B    | ,      | r     | A .      | ۵       | . :=        | 3=          | 77        |         | m.                |        |          |        | 5.7         |            |         |   |
|   | Base de connaissances |       |         |            |       |         | interes :   | D    | 1      | -     | <u> </u> |         | •           | 3-          |           |         |                   | 0      |          |        | <b>K</b> .M |            |         |   |
|   | Éléments              |       |         |            |       |         |             |      |        |       |          |         |             |             |           |         |                   |        |          |        |             |            |         |   |
|   | Coûts                 |       |         |            |       |         |             |      |        |       |          |         |             |             |           |         |                   |        |          |        |             |            |         |   |
|   | Projets               |       |         |            |       |         |             |      |        |       |          |         |             |             |           |         |                   |        |          |        |             |            |         |   |
|   | Tâches de projet      |       |         |            |       |         |             |      |        |       |          |         |             |             |           |         |                   |        |          |        |             |            |         |   |
|   | Problèmes             |       |         |            |       |         |             |      |        |       |          |         |             | Fichie      | r(s) (2   | Mio r   | maxin             | num)   | 1        |        |             |            |         |   |
|   | Changements           |       |         |            |       |         |             | At   | tache  | er un | fichier  | r par ç | lisser (    | léplace     | er ou p   | ar copi | ier-col           | er dar | s l'édit | eur ou | sélec       | tionnez le | s       |   |
|   | Historique            | 7     |         |            |       |         |             |      |        |       |          |         |             |             |           |         |                   |        |          |        |             |            |         |   |
|   | Tous                  |       |         |            |       |         |             |      |        |       |          |         |             |             |           |         | A                 | joute  |          | •      |             |            |         |   |
|   |                       |       |         | •          |       |         |             |      |        |       |          |         |             |             |           |         |                   |        |          |        |             |            |         |   |
|   |                       |       |         | •          |       |         |             |      |        |       |          |         |             |             |           |         |                   |        |          |        |             |            |         |   |
|   |                       |       |         |            |       |         |             |      |        |       |          |         |             |             |           |         |                   |        |          |        |             |            |         |   |
|   |                       |       |         |            |       |         |             |      |        |       |          |         |             |             |           |         |                   |        |          |        |             |            |         |   |
|   |                       |       |         |            |       |         |             |      |        |       |          |         |             |             |           |         |                   |        |          |        |             |            |         |   |
|   |                       |       |         |            |       |         |             |      |        |       |          |         |             |             |           |         |                   |        |          |        |             |            |         |   |
|   |                       |       |         |            |       |         |             |      |        |       |          |         |             |             |           |         |                   |        |          |        |             |            |         |   |
|   | Suivi                 |       |         |            |       |         |             |      |        |       |          |         |             |             |           |         |                   |        |          |        |             |            | 3       | ¢ |
|   | Formats -             | B     | I       | <u>A</u> - | Α     | -       |             |      | •      |       |          |         | ∎ -         | P           |           |         | $\langle \rangle$ | 83     |          | Date   | 20          | 24-02-1    | 5 11:49 |   |
|   |                       |       |         |            |       |         |             |      |        |       |          |         |             |             |           |         |                   |        |          |        |             |            |         |   |
|   | https://suppor        | t.eps | son-e   | urope.     | com/  | onlin   | <u>egui</u> | ides | /fr/c  | 112   | 0/ht     | :ml/t   | <u>rble</u> | <u>1.ht</u> | <u>:m</u> |         |                   |        |          | •      | -           | v          | iO      |   |
|   |                       |       |         |            |       |         |             |      |        |       |          |         |             |             |           |         |                   |        |          |        |             |            |         | • |
|   |                       |       |         |            |       |         |             |      |        |       |          |         |             |             |           |         |                   |        | 1        |        | H           | leipdesk   | · 19    | 2 |
|   |                       |       |         |            |       |         |             |      |        |       |          |         |             |             |           |         |                   |        |          | ۹ (    |             |            |         |   |
|   |                       |       |         |            |       |         |             |      |        |       |          |         |             |             |           |         |                   |        |          |        |             |            |         |   |
|   |                       |       |         |            |       |         |             |      |        |       |          |         |             |             |           |         |                   |        |          |        |             |            |         |   |
|   |                       |       |         |            |       |         |             |      |        |       |          |         |             |             |           |         |                   |        |          |        |             |            |         |   |
|   |                       |       |         | F          | ichie | r(s) (2 | 2 Mi        | o m  | axir   | nu    | m) i     |         |             |             |           |         |                   |        |          |        |             |            |         |   |
|   | Attacher un fic       | hier  | par dli | sser dé    | place | rour    | arc         | opie | r-co   | ller  | daps     | s l'é   | diteu       | 011         | séle      | ction   | nnez              | les    |          |        |             |            |         |   |
|   | Accord and a          | inci  | pur gi  | 55CI 40    | place | i ou p  |             | opic | 1.00   | iici  | uun.     | 510     | unceu       | ou.         | Jeres     |         | inci              | 105    |          |        |             |            |         |   |
|   |                       |       |         |            |       |         |             |      |        |       |          |         |             |             |           |         |                   |        |          |        |             |            |         |   |
|   |                       |       |         |            |       |         |             |      | Sau    | ver   | ard      | er      |             |             |           |         |                   |        |          |        |             |            |         |   |
|   |                       |       |         |            |       |         |             |      | Jau    | vei   | jard     | CI.     | v           |             |           |         |                   |        |          |        |             |            |         |   |
|   |                       |       |         |            |       |         |             |      |        |       |          |         |             |             |           |         |                   |        | Su       | ppri   | mer         | définit    | ivement |   |
|   |                       |       |         |            |       |         |             |      |        |       |          |         |             |             |           |         |                   |        |          |        |             |            |         |   |
|   |                       |       |         |            |       |         |             |      |        |       |          |         |             |             |           |         |                   |        |          |        |             |            |         |   |

## Mon premier ticket

 Pour aider le technicien à l'aide de l'onglet "suivi" depuis un compte superviseur ou glpi nous pouvons prescrire une documentation de l'imprimante B1100

## Questions

 L'usager répond à votre « suivi » en vous demandant une solution temporaire car

il a besoin d'imprimer. Quelles solutions lui proposer, sachant qu'il est connecté à un réseau local

• Si d'autre imprimante se trouve disponible sur le reseaux local, l'utilisateur peut essayer d'imprimer depuis l'un d'eux.

| Create a ticket +     |        |
|-----------------------|--------|
| Tickets               | Number |
| New                   | 1      |
| Processing (assigned) | 0      |
| Processing (planned)  | 0      |
| Pending               | 0      |
| Solved                | 0      |
| Closed                | 0      |
| Deleted               | 0      |
|                       |        |
| Public reminders      |        |
| Public RSS feeds      |        |
|                       |        |
|                       |        |

| 2                 | Incident 💌                                                                        |  |
|-------------------|-----------------------------------------------------------------------------------|--|
| agory             | Panne v i                                                                         |  |
| ency              | High *                                                                            |  |
| ociated elements  | My devices Add                                                                    |  |
| ation             | ið                                                                                |  |
|                   |                                                                                   |  |
|                   | L post-only V i                                                                   |  |
| tchers            | • • • • •                                                                         |  |
|                   |                                                                                   |  |
|                   | •                                                                                 |  |
|                   | •••••••••••••••••••••••••••••••••••••••                                           |  |
|                   |                                                                                   |  |
| e                 | ·<br>Formats→ B I A → A → 注 注 注 這 這 ⊞ → & 国 ↔ S                                   |  |
| e                 | Formats - B I A - A - E 는 로 로 ⊞ - & E ↔ X                                         |  |
| ie                | Formats - B I A - A - E E E E E ⊞ - & E ↔ SS<br>je n'arrive plus a allumer mon pc |  |
| le                | Formats - B I A - B - E E E E E B + & ■ ↔ SS<br>je n'arrive plus a allumer mon pc |  |
| e<br>scription *  | Formats - B I A - A - E E E E E E → & M ↔ St<br>je n'arrive plus a allumer mon pc |  |
| e<br>scription*   | Formats - B I ▲ - 画 - 註 注 亘 重 ⊞ - & ■ ↔ X<br>je n'arrive plus a allumer mon pc    |  |
| le<br>scription * | Formats - B I A - 画 - 汪 汪 正 匣 - P 国 O X                                           |  |

### 3. Scénario d'assistance aux utilisateurs

 À partir de l'utilisateur "poste-only", nous allons créer un ticket, dans ce ticket nous allons mettre "panne" dans catégorie, et donner un descriptif du problème qu'il rencontre

#### Information

### ×

Your ticket has been registered. (Ticket: 4) Item successfully added: je n'arrive pas allumer mon pc Thank you for using our automatic helpdesk system.

| $\rightarrow$ | C ŵ                          | 🔿 掻 어 192.168.100.1 | 116/fr          | ont/user.form.php           |                 |         | ☆ |   | ۲  |  |
|---------------|------------------------------|---------------------|-----------------|-----------------------------|-----------------|---------|---|---|----|--|
|               | -:                           |                     |                 |                             | Reche           | ercher  | Q | * | л. |  |
| Ч             | וק                           |                     |                 |                             |                 |         |   |   |    |  |
| 11            | Administration               | 💄 Utilisateurs 🛛 🕂  | - 0             | L                           |                 |         |   |   |    |  |
|               | Utilisateur                  |                     |                 |                             |                 |         |   |   |    |  |
|               | Nouvel élément - Utilis      | sateur              |                 |                             |                 |         |   |   |    |  |
|               | Identifiant                  | supervisor          |                 |                             |                 |         |   |   |    |  |
|               | Nom de famille               |                     |                 |                             |                 |         |   |   |    |  |
|               | Prénom                       |                     |                 |                             |                 |         |   |   |    |  |
|               | Mot de passe                 | •••••               |                 |                             |                 |         |   |   |    |  |
|               | Confirmation mot de<br>passe | •••••               |                 |                             |                 |         |   |   |    |  |
|               | Fuseau horaire               | 9                   |                 |                             |                 |         |   |   |    |  |
|               | Actif                        | Oui 🔻               |                 | Adresses de messagerie<br>+ | 0               |         |   |   |    |  |
|               | Valide depuis                |                     | <b>iii (3</b> ) | Valide jusqu'à              |                 | <b></b> | 3 |   |    |  |
|               | Téléphone                    |                     |                 |                             |                 |         |   |   |    |  |
|               | Téléphone mobile             |                     |                 | Catégorie                   | • iO            |         |   |   |    |  |
|               | Téléphone 2                  |                     |                 |                             |                 |         |   |   |    |  |
|               | Matricule                    |                     |                 | Commentaires                |                 |         |   |   |    |  |
|               | Titre                        | v iO                |                 |                             |                 |         |   |   |    |  |
|               | Habilitation                 |                     |                 | Récursif                    | Non 🔻           |         |   |   |    |  |
|               | Profil                       | Supervisor 🔻        |                 | Entité                      | Entité racine 🔻 | iO      |   |   |    |  |
|               |                              |                     |                 | + Ajouter                   |                 |         |   |   |    |  |
|               |                              |                     |                 |                             |                 |         |   |   |    |  |
|               |                              |                     |                 |                             |                 |         |   |   |    |  |
|               |                              |                     |                 |                             |                 |         |   |   |    |  |

### 3. Scénario d'assistance aux utilisateurs

 Avec l'utilisateur GPLI, nous allons créer l'utilisateur superviseur.

|     | D Titre                    |                    | Statut | ▼ Der<br>modi            | nière<br>fication | Date<br>d'ouverture         | Priorité        |            | Demandeur -<br>Demandeur | Attribué à ·<br>Technicien    | Catégo            | rie TTR |
|-----|----------------------------|--------------------|--------|--------------------------|-------------------|-----------------------------|-----------------|------------|--------------------------|-------------------------------|-------------------|---------|
| 4   | je n'ar<br>pas al<br>mon p | rive<br>lumer<br>c | 🔵 Nou  | iveau 2024-<br>14:39     | 02-19             | 2024-02-19<br>14:39         | Haute           | 9          | post-only i              |                               | demand<br>service | e de    |
| 3   | test                       |                    | 🔵 Nou  | veau 2024-<br>16:00      | 02-16             | 2024-02-16<br>16:00         | Moye            | nne        | viny <b>i</b>            |                               |                   |         |
|     | D Titre                    |                    | Statut | ▼ Der<br>modi            | nière<br>fication | Date<br>d'ouverture         | Priorité        |            | Demandeur -<br>Demandeur | Attribué à<br>Technicien      | Catégo            | rie TTR |
|     |                            |                    |        |                          |                   |                             |                 |            |                          |                               |                   |         |
| ⊞   |                            |                    |        | 🔵 je n'ar                | rive pas a        | allumer m                   |                 |            | Acti                     | ions 🕶 1                      | /2 > >>           |         |
| Tra | itement du                 | ticket             | 0      | Ticket - ID 4            |                   |                             |                 |            |                          |                               |                   |         |
| Tic | ket                        |                    |        | Date                     |                   |                             | -               | _          |                          |                               |                   |         |
| Sta | tistiques                  |                    |        | d'ouverture              | 2024-02           | -19 14:39:55                |                 | Par        | post-only                | v                             | 1                 |         |
| Va  | idations                   |                    |        | Dernière<br>modification | 2024-02-1         | 9 14:39 par <b>post-o</b> i | nly             |            |                          |                               |                   |         |
| Ba  | se de conn                 | aissances          |        | тто                      |                   |                             | <b>iii 8</b>    | TTR        |                          |                               | ₩ 8               |         |
| Élé | ments                      |                    |        | TTO interne              |                   |                             | <b>#</b> 0      | TTR        |                          |                               | di a              |         |
| Co  | ûts                        |                    |        | 110 interne              |                   |                             |                 | inter      | ne                       |                               |                   |         |
| Pro | ojets                      |                    |        | Туре                     | Incider           | nt 🔻                        | Catégorie       | •          | demande de serv          | ice 🔻 iO                      |                   |         |
| Tâ  | ches de pro                | ojet               |        | Statut                   | En cou            | rs (Planifié) 🔻             | Source de<br>la | e          | Helpdesk 🔻 i             | 0                             |                   |         |
| Pro | oblèmes                    |                    |        |                          |                   |                             | demande         |            |                          |                               |                   |         |
| Ch  | angements                  |                    |        | Urgence                  | Très ha           | aute 🔻                      | Validation      | י <u>ר</u> | Non soumis à val         | idation 🔻                     |                   |         |
| His | torique                    |                    | 2      | Impact                   | Moyen             | <b>v</b>                    | Lieu            |            | • i0 (                   | 9                             |                   |         |
| To  | IS                         |                    |        | Priorité                 | Haute             | *                           |                 |            |                          |                               |                   |         |
|     |                            |                    |        | Acteur                   | Den               | nandeur 🕂                   | Obse            | ervateu    | ır + †                   | Attribué à 🕇                  | ÷ ŧ               |         |
|     |                            |                    |        |                          | L post-on         | ly i 🛛                      | Utili           | sateur     | <b>•</b>                 | Utilisateur 🔻                 |                   |         |
|     |                            |                    |        |                          |                   |                             | t               |            | +                        | supervisor •<br>En cours : 0) | <u> </u>          |         |
|     |                            |                    |        |                          |                   |                             |                 |            | (-                       |                               |                   |         |
|     |                            |                    |        | Titre                    | je n'arri         | ve pas allumer m            | on pc           |            |                          |                               |                   |         |
|     |                            |                    |        |                          | Forma             | ts - B <i>I</i>             | <u>A</u> - /    | ۰.         |                          |                               |                   |         |
|     |                            |                    |        |                          | -                 | ℰ 🛋 🗘                       | 23              |            |                          |                               |                   |         |
|     |                            |                    |        |                          | je n'ar           | rive pas allume             | r mon pc        |            |                          |                               |                   |         |
|     |                            |                    |        | Description              | *                 |                             |                 |            |                          |                               |                   |         |

# 3. Scénario d'assistance aux utilisateurs

 avec l'utilisateur GPLI nous allons attribuer le ticket au superviseur

| Vue perse | onnelle   | Vue groupe  | Vue globale            | Flux RSS                                     | Tous                       |
|-----------|-----------|-------------|------------------------|----------------------------------------------|----------------------------|
|           |           |             |                        |                                              |                            |
|           | Tickets à | traiter     |                        | 0                                            | Votre planning             |
|           | ID        | Demandeu    | r Éléments<br>associés | Description                                  | Aucun événement à afficher |
|           | ID : 4    | post-only i | Général                | je n'arrive pas<br>allumer mon<br>pc (0 - 0) | Notes personnelles         |
|           |           |             |                        |                                              | Notes publiques            |
|           |           |             |                        |                                              |                            |

# Avec le superviseur

 Une fois connecter au superviseur nous pouvons voir qu'un ticket nous a etait attribué

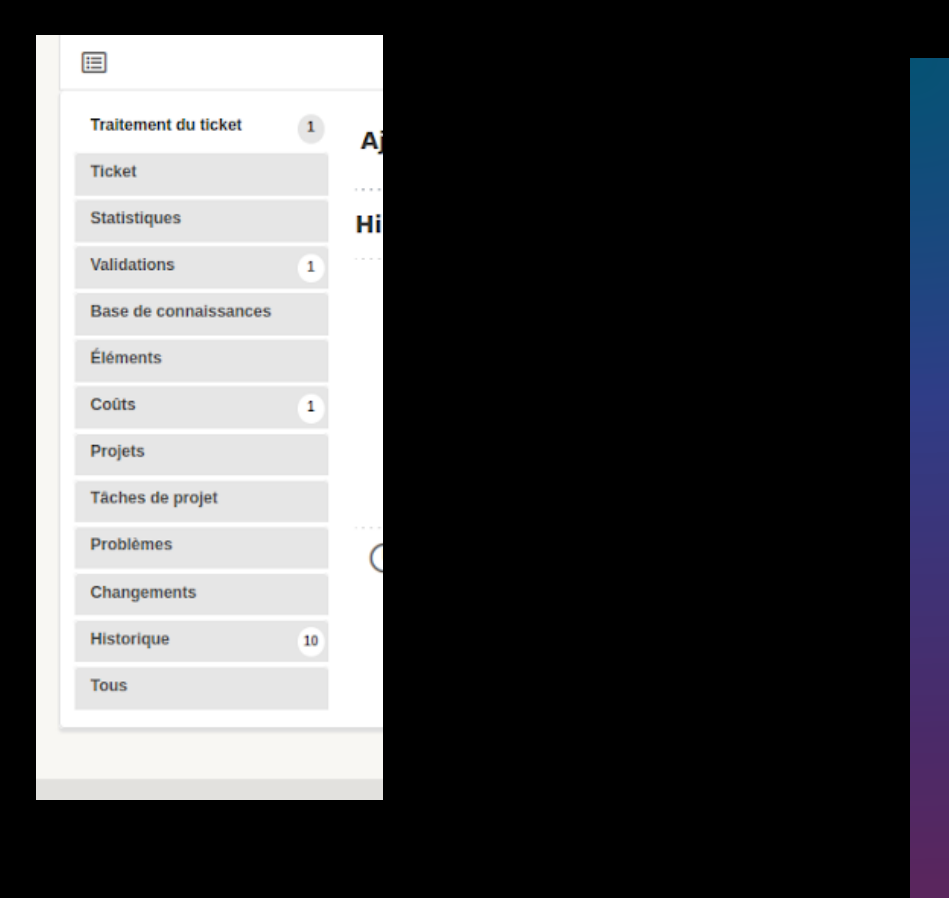

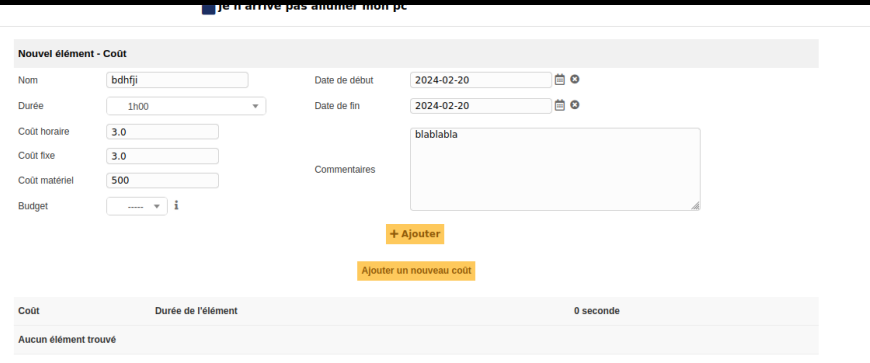

### **3. Scénario d'assistance aux utilisateurs**

 Avec le ticket il nous est possible d'affecter des couts, nous allons tout simplement nous rendre dans l'onglet couts et compléter les informations "cout horaire, cout fixe, cout matériel, la durer de l'opération etc.

| iouter : view Consection - Validation version - Validation version - Validation version - Validation version - Validation version - Validation version - Validation version - Validation version - Validation version - Validation version - Validation version - Validation version - Validation version - Validation version - Validation - Validatio | <complex-block><complex-block></complex-block></complex-block>                                                                                                    |                                                                                           |                                   |            |                                     |                      |           |                   |                                  |
|----------------------------------------------------------------------------------------------------|----------------------------------------------------------------------------------------------------|-------------------------------------------------------------------------------------------|-----------------------------------|------------|-------------------------------------|----------------------|-----------|-------------------|----------------------------------|
| <pre>setup is a valuation supervise</pre>                                                                                                    |                                                                                                    | jouter: 🔉 suiv                                                                            | vi 🛛 Tâche                        | Ø Document | က် Validation                       | ✓ Solution           |           |                   |                                  |
| Demoder de la validation spervior   valuer ilisitation   oppiedent initiation                                                                                                    |                                                                                                    |                                                                                           | Nouvel élément -                  | Validation |                                     |                      |           |                   |                                  |
| Connections                                                                                                    |                                                                                                    |                                                                                           | Demandeur de la valio<br>Valideur | dation     | supervisor<br>Utilisateur 💌<br>glpi | Ţ                    | i         |                   |                                  |
| + Ajoter                                                                                                    |                                                                                                    |                                                                                           | Commentaires                      |            | exobu                               |                      |           | đi.               |                                  |
| Image: Second Second Secon            | Image: Second Second |                                                                                           |                                   |            | +                                   | Ajouter              |           |                   |                                  |
| Takement da take   Take   Take   Statistics   Victories   Take   Statistics   Statistics   St                                                                                                    | Takement du tikket   Takement du tikket   Takemen                                                                                                    |                                                                                           |                                   |            | <b>≝</b> je n'arrive pas allumer    | mon pc               |           |                   | Actions • 1/1                    |
| Audit   Backed constrained   Codes   Codes <tr< th=""><th>nate   Backed   Backed</th><th>Traitement du ticket</th><th></th><th>Ci Ticha</th><th>A Desument A Velli</th><th>dation . 4. Colution</th><th></th><th></th><th></th></tr<>                                                                                                    | nate   Backed   Backed                                                                                                    | Traitement du ticket                                                                      |                                   | Ci Ticha   | A Desument A Velli                  | dation . 4. Colution |           |                   |                                  |
| Validations       0       0.244-02-00 15.33         Base de consuisance       0       0.244-02-00 15.33         Formande de validation -> gipi       0         oynhu       0         oynhu       0         States de rogen       0         Forbitense       0         Projekinse       0         Chargements       0         Validation -> gipi       0         Orgeneres       0         Projekinse       0         Chargements       0         Orgeneres       0         Projekinse       0         Orgeneres       0         Projekinse       0         Orgeneres       0         Projekinse       0         Orgeneres       0         Projekinse       0         Projekinse       0         Projekinse       0         Projekinse       0         Projekinse       0         Projekinse       0         Projekinse       0         Projekinse       0         Projekinse       0         Projekinse       0         Projekinse       0         <                                                                                                    | Validations       Image: Constrained of validation => gipli       Image: Constrained of validation => gipli                                                                                                    | Ticket                                                                                    | Historique des action:            |            | y bocument                          |                      |           | iltrer l'historiq | ue: 🖓 🖉 🖉 🗸 🛇                    |
| Problemes     O 2024-02-19 14.39     Tricket of 4 description       Changements     in arrive pas allumer mon pc     in arrive pas allumer mon pc       Tous     Post-oni yi     in arrive pas allumer mon pc                                                                                                    | Problems       Oragenents       Ticket# 4 description         Historipa       30       personnyi       je n'arrive pas allumer mon pc         Tous       Post-onlyi       je n'arrive pas allumer mon pc       je n'arrive pas allumer mon pc                                                                                                    | Statistiques                                                                              |                                   | s:         |                                     |                      |           |                   |                                  |
|                                                                                                    | GLBV B 5 & Famulable (F) 3015-2021 Torlik' and controls                                                                                                    | Saithoigens Validations 1 Base de connaissances Éléments Coûts 1 Projets Taches de projet |                                   | 5:         | Demande de valida<br>oyvhu          | ition -> glpi        | ♡ Refuser | ¢ ()              | 2024-02-20 15:33<br>Supervisor i |

### 3. Scénario d'assistance aux utilisateurs

- Ensuite nous pouvons effectuer une demande de validation aux prés des supérieurs
- Avec le compte gpli il nous suffira dé d'approuver le ticket pour le clôturer

## Bonus

 Nous allons connecter notre windows serveur avec notre gpli pour commencer nous allons voir si les machines peuvent communiquer en elle-même

#### Administrateur : Invite de commandes

#### Configuration IP de Windows

Carte Ethernet Ethernet :

| Suffixe DNS propre à la connexion : | sio.local          |
|-------------------------------------|--------------------|
| Adresse IPv6 de liaison locale :    | fe80::18db:cda6:5b |
| Adresse IPv4                        | 192.168.20.81      |
| Masque de sous-réseau               | 255.255.255.0      |
| Passerelle par défaut               | 192.168.20.254     |

Carte Tunnel isatap.sio.local :

Statut du média. . . . . . . . . . . . . . Média déconnecté Suffixe DNS propre à la connexion. . . : sio.local

C:\Users\Administrateur>ping 192.168.100.116

Envoi d'une requête 'Ping' 192.168.100.116 avec 32 octets de Réponse de 192.168.100.116 : octets=32 temps=1 ms TTL=63 Réponse de 192.168.100.116 : octets=32 temps=1 ms TTL=63 Réponse de 192.168.100.116 : octets=32 temps=1 ms TTL=63 Réponse de 192.168.100.116 : octets=32 temps=1 ms TTL=63

```
Statistiques Ping pour 192.168.100.116:
    Paquets : envoyés = 4, reçus = 4, perdus = 0 (perte 0%),
Durée approximative des boucles en millisecondes :
    Minimum = 1ms, Maximum = 1ms, Moyenne = 1ms
```

C:\Users\Administrateur≻

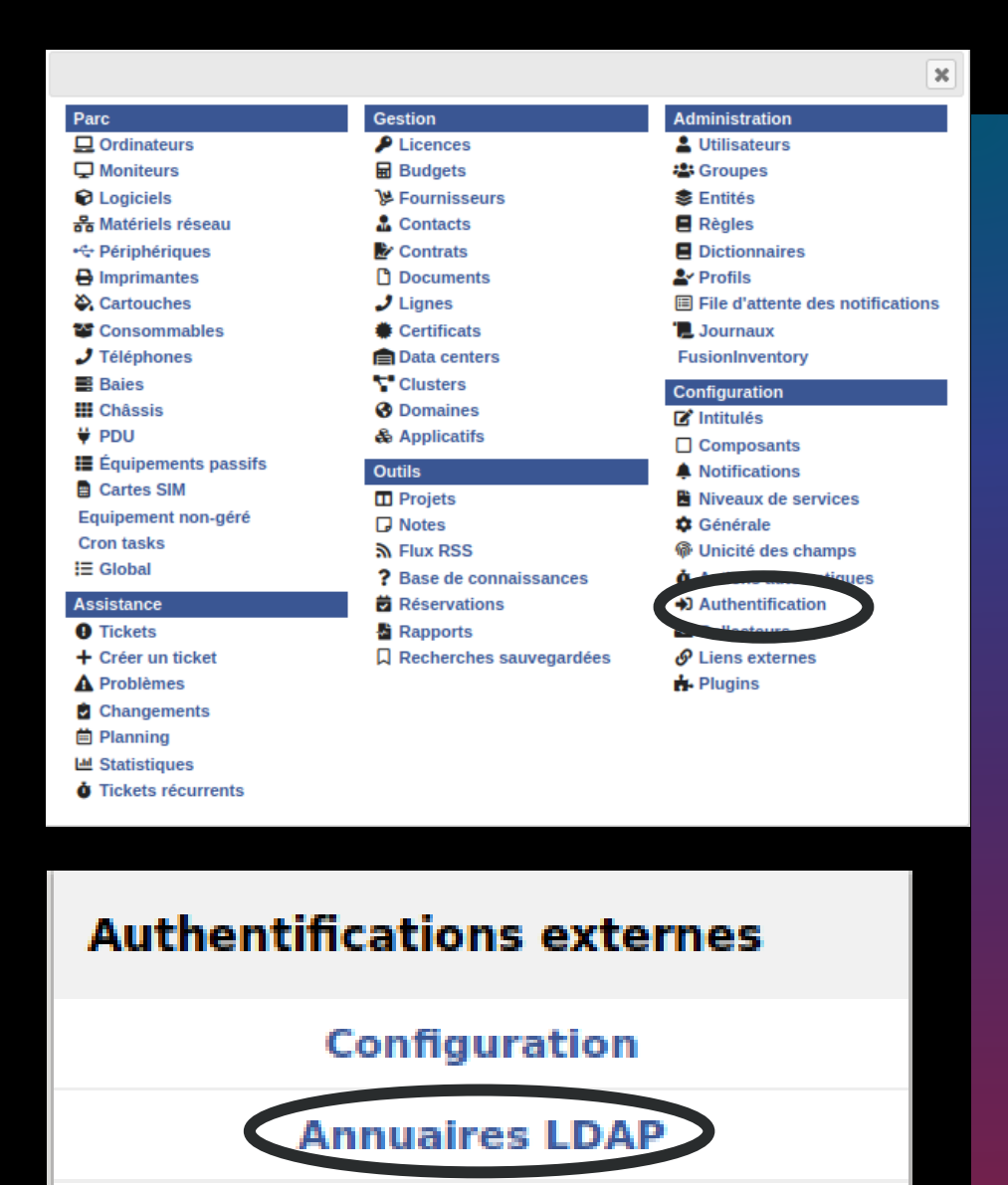

#### Serveurs de messagerie

Autres méthodes d'authentification

### bonus

 Pour débuter, nous allions nous rendre dans l'onglet authentifications. Ensuite dans Annuaires LDAP

# bonus

- Pour connecter notre glpi à notre windows serveur nous allons rendre l'adresse lp du serveur, mettre un filtre, il filtre ici présent servi à filtre uniquement les entrées correspondant à des comptes utilisateurs
- Nous allons aussi mettre DC=nom du domaine,

|                                                   |                              |                |                         | Actions            |
|---------------------------------------------------|------------------------------|----------------|-------------------------|--------------------|
|                                                   |                              |                |                         |                    |
| nuaire LDAP                                       |                              |                |                         |                    |
| m                                                 | Iheureux                     |                | Dernière modification   | 2024-02-16 17:00   |
| rveur par<br>faut                                 | Oui 🔻                        |                | Actif                   | Oui 🔻              |
| rveur                                             | 192.168.20.81                |                | Port (par défaut 389)   | 389                |
| re de<br>nnexion                                  | (&(ppiectClass=user)(ppiect( | Category=perso | n)(!(userAccountContro  | 1.2.840.113556.1.4 |
| seDN                                              | CN=users,DC=lheureux,DC=     | local          |                         |                    |
| l du compte<br>our les<br>nnexions<br>n anonymes) | Administrateur@lheureux.loc  | al             |                         |                    |
| t de passe<br>compte<br>our les<br>nnexions       |                              | Effacer        |                         |                    |
| n anonymes)<br>amp de<br>entifiant                | samaccountname               | ]              | Commentaires            |                    |
| amp de<br>nchronisation                           | objectguid                   |                |                         |                    |
| éé le 2024-02                                     | -16 16:45                    |                | Dernière mise à jour le | e 2024-02-16 17:00 |
|                                                   |                              |                | Sauvegarder             |                    |
|                                                   |                              |                |                         |                    |

| Nouvel objet - Utilisateur                                               | < |
|--------------------------------------------------------------------------|---|
| Créer dans : lheureux.local/Users                                        |   |
| Prénom : test1 Initiales :                                               |   |
| Nom : [                                                                  |   |
| Nom complet : test 1                                                     |   |
| Nom d'ouverture de session de l'utilisateur :                            |   |
| test1 @lheureux.local ~                                                  |   |
| Nom d'ouverture de session de l'utilisateur (antérieur à Windows 2000) : |   |
| LHEUREUX0\ test1                                                         |   |
|                                                                          |   |
| < Précédent Suivant > Annuler                                            |   |

## test

Afin de vérifier si notre configuration fonctionne nous allons créer un utilisateur dans notre Windows serveur.

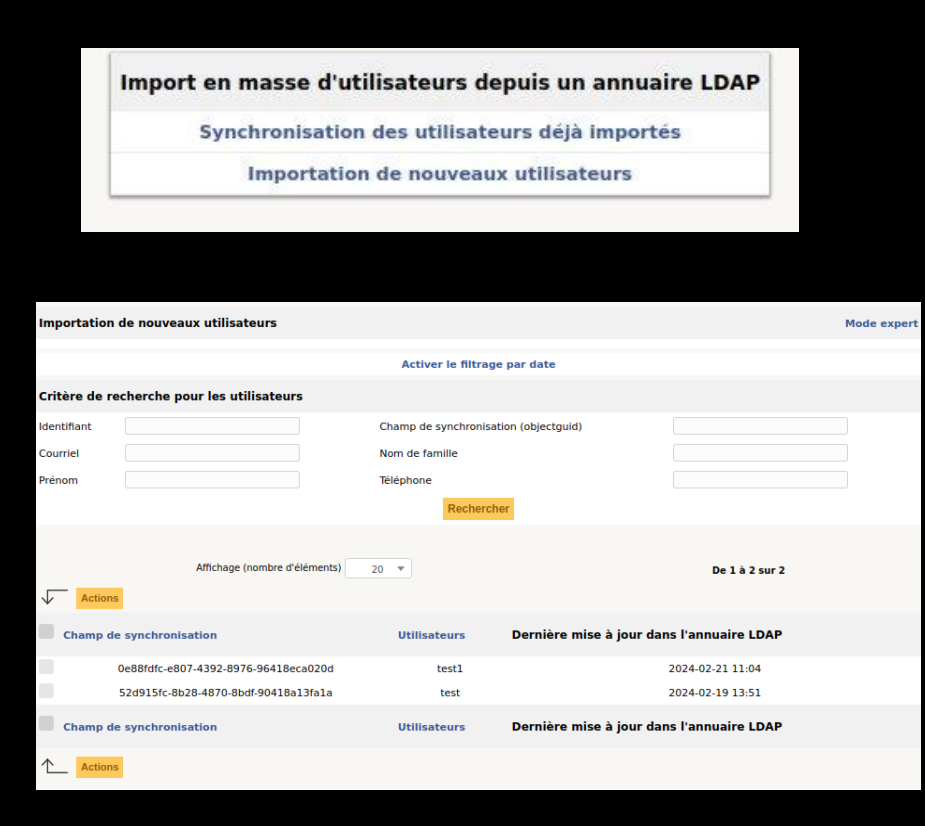

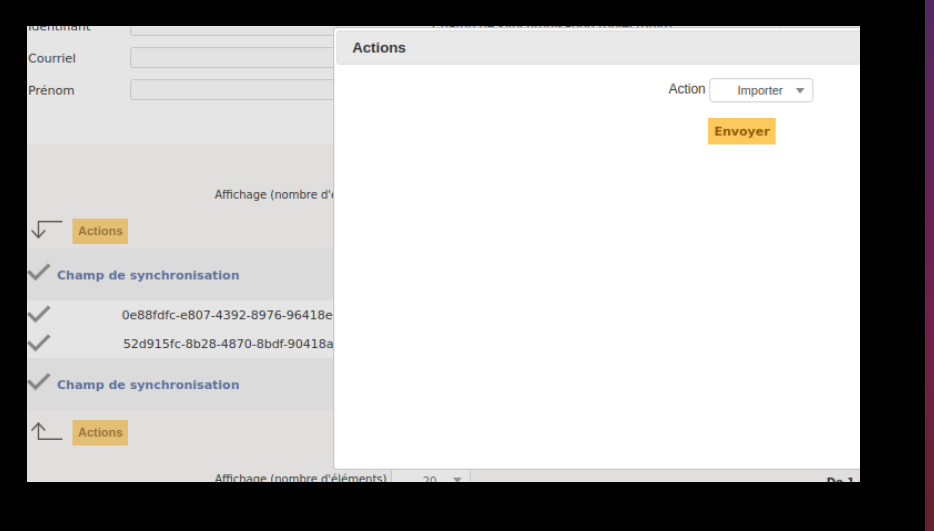

## test

- Avec le glpi nous allons nous diriger dans l'onglet utilisateur, puis importation de nouveaux un utilisateurs, et faire une recherche
- Comme nous pouvons le voir l'utilisateur teste1 à bien était trouvé, il nous reste plusieurs cas l'importer dans le glpi

| Synchronisation des utilisateurs déjà im  | portés         |                                          | Mode expert                      |
|-------------------------------------------|----------------|------------------------------------------|----------------------------------|
|                                           |                | Activer le filtrage par date             |                                  |
| Critère de recherche pour les utilisateur | 5              |                                          |                                  |
| dentifiant                                | Char           | np de synchronisation (objectguid)       |                                  |
| Courriel                                  | Nom            | de famille                               |                                  |
| Prénom                                    | Télép          | phone                                    |                                  |
|                                           |                | Rechercher                               |                                  |
| Affichage (nombre d'é                     | iléments) 20 🔻 |                                          | De 1 à 4 sur 4                   |
| Champ de synchronisation                  | Utilisateurs   | Dernière mise à jour dans l'annuaire LDA | P Dernière mise à jour dans GLPI |
| 0e88fdfc-e807-4392-8976-96418eca020d      | testl          | 2024-02-21 11:04                         | 2024-02-21 11:07                 |
| 52d915fc-8b28-4870-8bdf-90418a13fa1a      | test           | 2024-02-19 13:51                         | 2024-02-21 11:07                 |
| 02dd3fe4-9572-4c48-a3bb-01f5505ed253      | qscscsq        | 2024-02-16 17:01                         | 2024-02-16 17:05                 |
| ee442e8b-ff40-48ac-be49-156375bf31ca      | Administrateur | 2024-02-16 16:49                         | 2024-02-16 17:05                 |
| Champ de synchronisation                  | Utilisateurs   | Dernière mise à jour dans l'annuaire LDA | P Dernière mise à jour dans GLPI |
| Actions                                   |                |                                          |                                  |

| entifiant<br>ourriel |                                                   | Char           | mp de synchronisation (objectguid)<br>n de famille |
|----------------------|---------------------------------------------------|----------------|----------------------------------------------------|
| nom                  |                                                   | Télép          | phone                                              |
|                      |                                                   |                | Rechercher                                         |
| Action               | Affichage (nombre d'i<br>18<br>de synchronisation | éléments) 20 T | Dernière mise à jour dans l'annu                   |
| 0e88fdf              | fc-e807-4392-8976-96418eca020d                    | test1          | 2024-02-21 11:04                                   |
| 52d915               | fc-8b28-4870-8bdf-90418a13fa1a                    | test           | 2024-02-19 13:51                                   |
| 02dd3fe              | e4-9572-4c48-a3bb-01f5505ed253                    | qscscsq        | 2024-02-16 17:01                                   |
| ee442e               | 8b-ff40-48ac-be49-156375bf31ca                    | Administrateur | 2024-02-16 16:49                                   |
| Champ o              | de synchronisation                                | Utilisateurs   | Dernière mise à jour dans l'annu                   |

## test

 Il nous reste plusieurs cas synchroniser les utilisateurs aux glpi